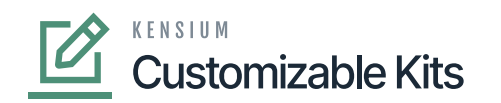

# **Configuring KNCentralizedLicenseConsole**

**Centralized License Console**, a potent solution for simplified license administration across our product line, is now **Available** Whether you use one or more product packages, this integrated license module acts as a central hub for effectively managing licenses. A single download of this package will enable you to use the new module, which is available starting with version 23R1.

We are publishing the **[KNCentralizedLicenseConsole]** package in the instance.

- **New customers**: The New Refactored **[KNCentralizedLicenseConsole]** package will be published in the client instance.
- **Existing Customers:** Before Publishing the new License packages, All the existing product packages should be updated with new Packages which are compatible with the new licensing engine.
  - A Clean-up Script will be run to remove all existing License tables.
  - $\circ~$  The new Refactored [KNCentralizedLicenseConsole] package will be published in the client instance.

To configure the [KNCentralizedLicenseConsole], you need to follow these steps.

- 1. Save the .zip file of the [KNCentralizedLicenseConsole] package to the local hard drive.
- 2. Click on the left panel in Acumatica and select [More Items].
- 3. Click on **[Customization]**, and you will be redirected to the Customization Projects screen.

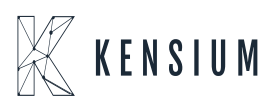

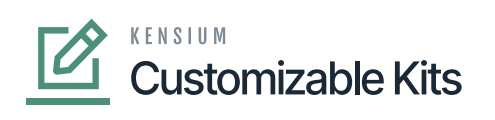

| Acumatica       | Search Q 🕥                                                               | Revision Two Products<br>Products Wholesale | 12/10/2023<br>8:28 PM | 📀 💄 admin admin 🗸                     |
|-----------------|--------------------------------------------------------------------------|---------------------------------------------|-----------------------|---------------------------------------|
| Projects        | Customization Projects<br>さ 三 の + x PUBLISH UNPUBLISHALL IMPORT EXPORT … |                                             |                       | CUSTOMIZATION TOOLS -                 |
| Payables        |                                                                          |                                             |                       |                                       |
| Receivables     |                                                                          |                                             |                       |                                       |
| Sales Orders    |                                                                          |                                             |                       |                                       |
| Purchases       |                                                                          |                                             |                       |                                       |
| D Inventory     |                                                                          |                                             |                       |                                       |
| A Payroll       |                                                                          |                                             |                       |                                       |
| Dashboards      |                                                                          |                                             |                       |                                       |
| Commerce Connec |                                                                          |                                             |                       |                                       |
| Commerce        |                                                                          |                                             |                       |                                       |
| More Items      |                                                                          |                                             |                       |                                       |
| 🕉 Customization |                                                                          |                                             |                       |                                       |
| <               |                                                                          |                                             |                       | $ \langle \rangle \rangle >  \rangle$ |

# **Customization Projects**

• Click on [Import], and a pop-up will appear on the screen.

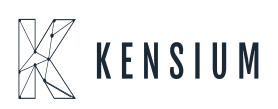

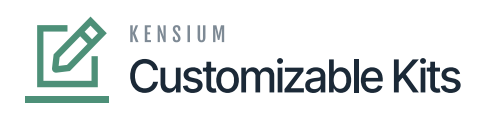

| • Acumatica       | Search                 | <u>৭</u> গু                |                                       | Revision Two Products<br>Products Wholesale | 1/1/2024<br>10:38 PM | 0  | 💄 admin      | admin 🗸 |
|-------------------|------------------------|----------------------------|---------------------------------------|---------------------------------------------|----------------------|----|--------------|---------|
| Favorites         | Customization Projects |                            |                                       |                                             |                      | CU | ISTOMIZATION | TOOLS - |
| 🕑 Data Views      | ბ ⊟ ∽ + ×              | PUBLISH UNPUBLISH ALL IMPO | DRT                                   |                                             |                      |    |              | _       |
| Haterial Requirem |                        |                            |                                       |                                             |                      |    |              |         |
| Time and Expenses |                        |                            |                                       |                                             |                      |    |              |         |
| Finance           |                        |                            |                                       |                                             |                      |    |              |         |
| \$ Banking        |                        |                            | Our Bulan                             |                                             |                      |    |              |         |
| Payables          |                        |                            | File path: Choose File No file chosen | ×                                           |                      |    |              |         |
| + Receivables     |                        |                            | UF                                    | LOAD                                        |                      |    |              |         |
| Sales Orders      |                        |                            |                                       | t                                           |                      |    |              |         |
| Purchases         |                        |                            |                                       |                                             |                      |    |              |         |
| D Inventory       |                        |                            |                                       |                                             |                      |    |              |         |
| Dashboards        |                        |                            |                                       |                                             |                      |    |              |         |
| Magento Connector |                        |                            |                                       |                                             |                      |    |              |         |
| <                 |                        |                            |                                       |                                             |                      |    |              |         |

## **Customization Projects**

• Select the [KNCentralizedLicenseConsole] zip file from the local system and click on [Upload].

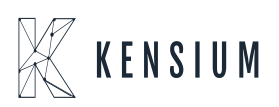

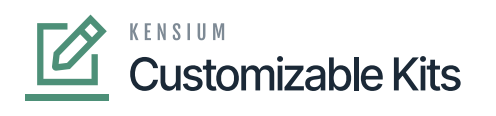

| $\leftarrow  ightarrow  ightarr$ | > Downloads >                |            | v ©                                      | Search Downloads         | ,P   |            |                  |               |                  |          | $ \rightarrow $ |                   | :      |
|----------------------------------------------------------------------------------------------------|------------------------------|------------|------------------------------------------|--------------------------|------|------------|------------------|---------------|------------------|----------|-----------------|-------------------|--------|
| Organize 👻 New folder                                                                                                    |                              |            |                                          |                          | . ?  |            |                  |               |                  |          | OF M            |                   |        |
| OneDrive - Kensiu Nar                                                                                                    | me                           |            |                                          | Date modified            |      | ▲ 1165: Fo | or multiple p    | Resource DS   | SR_OCT 🔣 Kens    | sium HR  |                 | » 🗅 All Book      | kmarks |
| This PC Ve                                                                                                    | sterday (2) –                |            |                                          |                          |      |            |                  | Revision Two  | Products         | 1/5/2024 | / 0             | 💄 admin admir     | n 🗸    |
| 3D Objects                                                                                                    | mac_aio-main                 |            |                                          | 1/4/2024 12:44 PM        |      | _          |                  | FIODUCES WIIO | esale            | 12.29 PM |                 |                   |        |
| Desktop                                                                                                    | mac_aio-main                 |            |                                          | 1/4/2024 12:45 PM        |      |            |                  |               |                  |          | CUST            | OMIZATION TO      | ols •  |
| 🗄 Documents 🛛 🗸 La                                                                                                    | ist month (21)               |            |                                          |                          |      |            |                  |               |                  |          |                 |                   |        |
| 🕹 Downloads                                                                                                    | KNCommercePr                 | roV2[2023R | 1][V14][21DEC2023]                       | 12/21/2023 4:44 PM       | 1    | IMPOR      | T EXPORT         |               |                  |          |                 |                   |        |
| Music                                                                                                    | KNCommercePi<br>KNCommercePi | roV2[2023R | 1][V12][19DEC2023]                       | 12/20/2023 11:38 A       | M    | Loval      | Forson Namos     | Descripti     | 0.0              | Initiale | Created Du      | Last Modified On  |        |
| E Pictures                                                                                                    | KNCentralizedLi              | cense[23R1 | 1][V03][135EP2023]<br>1][16Nov2023][V01] | 12/18/2023 6:35 PN       | 1    | Level      | screen names     | Descripti     | -                | iniudis  | Created By      | Last modified Off |        |
| 📱 Videos                                                                                                    | KNCommercePr                 | oV2[2023R  | 1][V07][14DEC2023]                       | 12/18/2023 6:32 PM       | 1    |            |                  | SM Den        | no Data          |          | admin admin     | 3/6/2020          |        |
| Local Disk (C:)                                                                                                    | SellerCloud23R2              | Test_SDK ( | Dutput (1)                               | 12/13/2023 11:31 A       | м    |            |                  | Sales D       | emo Dashboards   |          | admin admin     | 3/17/2022         |        |
| 🚔 New Volume (D:                                                                                                    | 5.2.19                       |            |                                          | 12/12/2023 9:54 PN       | 1    | v 1        | IN101000,IN202   | 2 KNCom       | merceBasic Custo | KNCB     | admin admin     | 10/26/2023        |        |
| M ∨ <                                                                                                    |                              |            |                                          |                          | >    | е          |                  |               | ×                | KNCB     | admin admin     | 10/26/2023        |        |
| File name:                                                                                                    | KNCentralizedLic             | ense[23R1] | [16Nov2023][V01] \                       | Compressed (zipped) Fold | er v |            |                  |               |                  |          | admin admin     | 10/26/2023        |        |
|                                                                                                    |                              |            |                                          | Open 😽 Car               | ncel | hoose F    | ile No file chos | en            |                  |          | admin admin     | 10/26/2023        |        |
| Magento Connector                                                                                                    | 0 D                          |            |                                          | (NACEMagentoCon)         | _    |            |                  |               | UPLOAD           |          | admin admin     | 10/26/2023        |        |
| -                                                                                                    | 0 0                          |            |                                          | NACEMagentoCon           |      |            |                  |               |                  |          | admin admin     | 10/27/2023        |        |
| CommercePro                                                                                                    | 0 0                          |            | V K                                      | NACEMagentoConnecto      |      | 3          | AR201000,AR3     | 0             |                  |          | admin admin     | 10/27/2023        | 5      |
|                                                                                                    | 0 0                          |            |                                          | NCommerceProV2[2023      |      | 4          | AR101000,AR2     | 0 KNWork      | Flow Customizati | KNCP     | admin admin     | 1/3/2024          |        |
| More Items                                                                                                    | 0 0                          |            |                                          | NMCCPAddOn[23R1][2       |      | 5          | KNMC1010         |               |                  |          | admin admin     | 12/27/2023        |        |
|                                                                                                    | 0 D                          |            |                                          | NMCCPAddOn[23R1][2       |      | 5          | KNMC1010         |               |                  |          | admin admin     | 1/3/2024          | •      |
| 🔗 Customization                                                                                                    |                              |            |                                          |                          |      |            |                  |               |                  |          |                 |                   |        |
|                                                                                                    |                              |            |                                          |                          |      |            |                  |               |                  |          |                 |                   |        |
| <                                                                                                    |                              |            |                                          |                          |      |            |                  |               |                  |          |                 |                   | 21     |

#### Upload the Zip File

- The file name will appear in the [Project Name] column.
- Select the checkbox/row of the project [KNCentralizedLicense].

| Acumatica         | Se  | earch |         | C            | <mark>د</mark> ئ               |         |              |             | Revision Two Pro<br>Products Wholesale | <sup>ducts</sup> ~ | 1/1/2024<br>10:43 PM | 0  | 💄 admin a      | admin 🗸 |
|-------------------|-----|-------|---------|--------------|--------------------------------|---------|--------------|-------------|----------------------------------------|--------------------|----------------------|----|----------------|---------|
| Tavorites         | Си  | stom  | izatior | Projects     |                                |         |              |             |                                        |                    |                      | CU | STOMIZATION    | TOOLS - |
| 🕒 Data Views      | Ċ   | 8     | ŝ       | + × P        | UNPUBLISH ALL IMP              | ORT ··· |              |             |                                        |                    |                      |    |                |         |
|                   | B 0 |       |         | Published    | * Project Name                 | Level   | Screen Names | Description |                                        | Initials           | Created By           | La | st Modified On |         |
| Material Requirem | 6   |       |         |              | ESUpdateDates2020R1            |         |              | SM Demo Dat | a                                      |                    | admin admin          | 3/ | 6/2020         |         |
|                   | 6   |       | 1       | $\checkmark$ | Script                         |         |              |             |                                        |                    | admin admin          | 12 | /27/2023       |         |
| Time and Expenses | > 6 |       |         |              | KNCentralizedLicense[23R1][180 | 1       |              |             |                                        |                    | admin admin          | 12 | //20/2023      |         |

Click on Publish

• Click on [Publish].

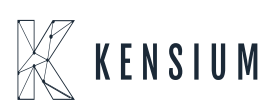

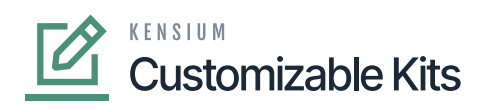

| ٩                    | Sea | rch  |                                                                     |                                                                                                    |                                                                                                    | ۹                                                                                                    | ୰                                                                                                    |                                                                                                    |                                                                                                    |                                                                                                    |                                                                                                    |                                                                                                    |                                                                                                    |                                                                                                    |                                                                                                    |                                                                                                    | Revi<br>Produ                                                                                                    | sion Two<br>cts Whok                                                                                                    | Products<br>esale                                                                                                    | 12/1                                                                                            | 0/2023<br>з РМ                                                                                                    | 0                                                                                                | <b>2</b> •                                                                                                    | dmin a | dmin 🗸  |
|----------------------|-----|------|---------------------------------------------------------------------|----------------------------------------------------------------------------------------------------|----------------------------------------------------------------------------------------------------|----------------------------------------------------------------------------------------------------|----------------------------------------------------------------------------------------------------|----------------------------------------------------------------------------------------------------|----------------------------------------------------------------------------------------------------|----------------------------------------------------------------------------------------------------|----------------------------------------------------------------------------------------------------|----------------------------------------------------------------------------------------------------|----------------------------------------------------------------------------------------------------|----------------------------------------------------------------------------------------------------|----------------------------------------------------------------------------------------------------|----------------------------------------------------------------------------------------------------|----------------------------------------------------------------------------------------------------|----------------------------------------------------------------------------------------------------|----------------------------------------------------------------------------------------------------|-------------------------------------------------------------------------------------------------|----------------------------------------------------------------------------------------------------|--------------------------------------------------------------------------------------------------|----------------------------------------------------------------------------------------------------|--------|---------|
| ☆                    | Cus | tomi | zatio                                                               | n Proj                                                                                                    | ects                                                                                                    |                                                                                                    |                                                                                                    |                                                                                                    |                                                                                                    |                                                                                                    |                                                                                                    |                                                                                                    |                                                                                                    |                                                                                                    |                                                                                                    |                                                                                                    |                                                                                                    |                                                                                                    |                                                                                                    |                                                                                                 |                                                                                                    | CU                                                                                               | STOMIZAT                                                                                                    | ION    | TOOLS - |
|                      | Ċ   |      | ŝ                                                                   | +                                                                                                    | ×                                                                                                    | PUBLIS                                                                                                    | н и                                                                                                    | NPUBLIS                                                                                                    | HALL                                                                                                    | IMPORT                                                                                                    | EXPORT                                                                                                    | PUBLIS                                                                                                    | бН ТО                                                                                                    | MULTIPLE TENANTS                                                                                                    |                                                                                                    |                                                                                                    |                                                                                                    |                                                                                                    |                                                                                                    |                                                                                                 |                                                                                                    |                                                                                                  |                                                                                                    |        |         |
| a Views              | 80  | D    |                                                                     |                                                                                                    | Publishe                                                                                                    | d                                                                                                    | * Project                                                                                                    | Name                                                                                                    |                                                                                                    |                                                                                                    |                                                                                                    | Lev                                                                                                    | vel So                                                                                                   | creen Names                                                                                                    | Descri                                                                                                    | iption                                                                                                    |                                                                                                    |                                                                                                    | Initials                                                                                                    | Creat                                                                                           | ed By                                                                                                    | Last Mo                                                                                          | dified On                                                                                                    |        |         |
| 1±/                  | 0   | D    | V                                                                   |                                                                                                    |                                                                                                    |                                                                                                    | KNCen                                                                                                    | ralizedLic                                                                                                    | ense[23R                                                                                                    | 1][16Nov202                                                                                                    |                                                                                                    |                                                                                                    | 1                                                                                                    |                                                                                                    |                                                                                                    |                                                                                                    |                                                                                                    |                                                                                                    |                                                                                                    | admi                                                                                            | n admin                                                                                                    | 11/16/2                                                                                          | 023                                                                                                    |        |         |
| aterial<br>internets | > 0 | D    |                                                                     |                                                                                                    | Z                                                                                                    |                                                                                                    | KNCon                                                                                                    | mercePro                                                                                                    | V2[2023]                                                                                                    | R1][V11][01D                                                                                                    |                                                                                                    |                                                                                                    | 3 A                                                                                                    | AR101000,AR201000,AR3                                                                                                    | KNWe                                                                                                    | orkFlow Customization                                                                                                    | ion packa                                                                                                    | ge v                                                                                                    | KNCP                                                                                                    | admi                                                                                            | n admin                                                                                                    | 12/1/20                                                                                          | )23                                                                                                    |        |         |
| transformer          |     |      | Com<br>[20]<br>[20]<br>[20]<br>[20]<br>[20]<br>[20]<br>[20]<br>[20] | pilation<br><b>101is1</b><br><b>23-12-1</b><br><b>3-12-1</b><br><b>3-1</b> | 1 06:11<br>1 06:11<br>1 06:11<br>1 06:11<br>1 06:11<br>1 06:11<br>1 06:11<br>1 06:11<br>1 06:11<br>1 06:11<br>1 06:11<br>1 06:11<br>1 06:11<br>1 06:11 | tomiz<br>94,695<br>135,305<br>135,30 | Ation<br>Compile<br>Valdat<br>Patchin<br>Patchin<br>Patchin<br>Patchin<br>Patchin<br>Patchin<br>Patchin<br>Patchin<br>Patchin | d projection start<br>lon start<br>g the fig g the fig g the f | tts: KOIG<br>ttd.<br>18 D:VA<br>18 D:VA<br>18 D:VA<br>18 D:VA<br>18 D:VA<br>18 D:VA<br>18 D:VA<br>18 D:VA<br>18 D:VA<br>18 D:VA<br>10 D:VA<br>10 D:VA | entralizedL<br>Acumatica\In<br>umatica\In<br>uma | icense[23R1]<br>Instance\Cus<br>Itance\Cus<br>Itance<br>Itance\Cus<br>Itance\Cus<br>Itance<br>Itance | [16Hov202<br>tomization<br>mization<br>mization<br>mization<br>mization<br>mization<br>mization<br>mization<br>mization<br>mization<br>mization<br>mization<br>mization | 3][V0<br>n\PG-<br>PG-66<br>PG-66<br>PG-66<br>PG-66<br>PG-66<br>PG-66<br>PG-66<br>PG-66<br>PG-66<br>PG-66 | 31], KIKommer-cePreV2[202<br>6602-23RIMCEGPP\PG-660<br>202-23RIMCEGPP\PG-660<br>202-23RIMCCGPP\PG-660<br>202-23RIMCCGPP\PG-660<br>202-23RIMCGPP\PG-660<br>202-23RIMCGPP\PG-660<br>202- | R1][V11<br>D2-23R1M<br>23R1MC<br>23R1MC<br>23R1MC<br>23R1MC<br>23R1MC<br>23R1MC<br>23R1MC<br>23R1MC<br>23R1MC | 1][0IDEC2023]<br>KCCBCPPValldation<br>BCPValldation<br>BCPVAL<br>BCPVAL<br>BCPVA | n\PG-660<br>YG-6602<br>YG-6602<br>YG-6602<br>YG-6602<br>YG-6602<br>YG-6602<br>YG-6602<br>YG-6602<br>YG-6602<br>YG-6602<br>YG-6602<br>YG-6602<br>YG-6602 | 2-23R1MC<br>23R1MCC<br>23R1MCC<br>23R1MCC<br>23R1MCC<br>23R1MCC<br>23R1MCC<br>23R1MCC<br>23R1MCC<br>23R1MCC<br>23R1MCC<br>23R1MCC<br>23R1MCC<br>23R1MCC<br>23R1MCC<br>23R1MCC | CBCPPWebsite<br>CPPWebsite(cst<br>CPPWebsite(cst<br>CPPWebsite(cst<br>CPPWebsite(cst<br>CPPWebsite(cst<br>CPPWebsite(cst<br>CPPWebsite(cst<br>CPPWebsite(cst<br>CPPWebsite(cst<br>CPPWebsite(cst | Publish<br>Publish<br>Yublish<br>Yublish<br>Yublish<br>Yublish<br>Yublish<br>Yublish<br>Yublish | td'lpages_ar (a<br>td'lpages_ar)<br>d'lpages_ar)<br>d'lpages_ar)<br>d'lpages_ar)<br>d'lpages_ar)<br>d'lpages_cal<br>td'lpages_cal<br>d'lpages_cal (c<br>d'lpages_cal (c<br>d'lpages_cal (c) | 101000<br>101000<br>201000<br>302000<br>302000<br>303000<br>205500<br>205500<br>205500<br>205500 | \$50X<br>\$550X.C5<br>\$550X<br>\$550X<br>\$550 | *      |         |
| >                    |     |      |                                                                     |                                                                                                    |                                                                                                    |                                                                                                    |                                                                                                    |                                                                                                    |                                                                                                    |                                                                                                    |                                                                                                    |                                                                                                    |                                                                                                    |                                                                                                    |                                                                                                    |                                                                                                    |                                                                                                    |                                                                                                    |                                                                                                    |                                                                                                 |                                                                                                    |                                                                                                  | 1<                                                                                                    | <      | > >I    |
|                      |     |      |                                                                     |                                                                                                    |                                                                                                    |                                                                                                    |                                                                                                    |                                                                                                    |                                                                                                    |                                                                                                    |                                                                                                    |                                                                                                    |                                                                                                    |                                                                                                    |                                                                                                    |                                                                                                    |                                                                                                    |                                                                                                    |                                                                                                    |                                                                                                 |                                                                                                    |                                                                                                  |                                                                                                    |        |         |

## Publish Customization

• Click on [Close Compilation].

| ٩                                                                       | Search |                                                              |                                                                                                    | ۹                                                                                                    | ළ                                                                                                    |                                                                                                    |                                                                                                    |                                                                                                    |                                                                                                    |                                            |                      |       |                       | Revision To<br>Products Wh | wo Products<br>olesale | 12/10/2023<br>10.10 PM | 0       | 💄 admi           | n admin 🗸 |
|-------------------------------------------------------------------------|--------|--------------------------------------------------------------|----------------------------------------------------------------------------------------------------|----------------------------------------------------------------------------------------------------|----------------------------------------------------------------------------------------------------|----------------------------------------------------------------------------------------------------|----------------------------------------------------------------------------------------------------|----------------------------------------------------------------------------------------------------|----------------------------------------------------------------------------------------------------|--------------------------------------------|----------------------|-------|-----------------------|----------------------------|------------------------|------------------------|---------|------------------|-----------|
| Favorites                                                               | Custom | zation                                                       | Projec                                                                                                    | cts                                                                                                    |                                                                                                    |                                                                                                    |                                                                                                    |                                                                                                    |                                                                                                    |                                            |                      |       |                       |                            |                        |                        | CU      | TOMIZATION       | TOOLS .   |
| æ                                                                       | Ċ 🛱    | ŝ                                                            | +                                                                                                    | × PUB                                                                                                    | LISH (                                                                                                    | INPUBLISH                                                                                                    | ALL IM                                                                                                    | PORT                                                                                                    | EXPORT                                                                                                    | PUBLISH                                    | TO MULTIPLE TENANTS  | s     |                       |                            |                        |                        |         |                  |           |
| Data Views                                                              | 80 D   |                                                              | P                                                                                                    | ublished                                                                                                    | * Proje                                                                                                    | ct Name                                                                                                    |                                                                                                    |                                                                                                    |                                                                                                    | Level                                      | Screen Names         | Des   | cription              |                            | Initials               | Created By             | Last Mo | dified On        |           |
| Ъ                                                                       | 0 0    | V                                                            |                                                                                                    |                                                                                                    | KNCe                                                                                                    | ntralizedLice                                                                                                    | nse[23R1][16                                                                                                    | Nov202                                                                                                    |                                                                                                    | 1                                          |                      |       |                       |                            |                        | admin admin            | 11/16/2 | 023              |           |
| Material<br>Requirements                                                | > 0 D  | V                                                            |                                                                                                    | Z                                                                                                    | KNCo                                                                                                    | mmerceProV                                                                                                    | 2[2023R1][V                                                                                                    | <u>11][01D</u>                                                                                                    |                                                                                                    | 3                                          | AR101000,AR201000,AF | R3 KN | WorkFlow Customizatio | n package v                | KNCP                   | admin admin            | 12/1/20 | 23               |           |
| Planning                                                                |        |                                                              |                                                                                                    |                                                                                                    |                                                                                                    |                                                                                                    |                                                                                                    |                                                                                                    |                                                                                                    |                                            |                      |       |                       |                            |                        |                        |         |                  |           |
| Ō                                                                       |        | Comp                                                         | ilation                                                                                                    |                                                                                                    |                                                                                                    |                                                                                                    |                                                                                                    |                                                                                                    |                                                                                                    |                                            |                      |       |                       |                            |                        |                        |         | $\square \times$ |           |
| Time and<br>Expenses<br>Finance<br>S<br>Banking<br>Payables<br>Payables |        | 2003<br>2003<br>2003<br>2003<br>2003<br>2003<br>2003<br>2003 | -12-11<br>-12-11<br>-12-11<br>-12-11<br>-12-11<br>-12-11<br>-12-11<br>-12-11<br>-12-11<br>-12-11<br>-12-11<br>-12-11<br>-12-11<br>-12-11<br>-12-11<br>-12-11<br>-12-11<br>-12-11 | 00:00:02.39         06:08:02.39           06:08:02.39         06:08:02.39           06:08:02.39         06:08:02.39           06:08:02.39         06:08:02.39           06:08:02.39         06:08:02.39           06:08:02.39         06:08:02.39           06:08:02.49         06:08:05.39           06:08:05.19         06:08:05.78           06:08:05.78         06:08:05.78           06:08:05.09         06:08:05.78 | 2 344 35<br>2 541 56<br>2 541 56<br>2 541 56<br>2 541 56<br>2 541 56<br>2 541 56<br>2 541 56<br>2 541 56<br>2 541 56<br>3 541 56<br>1 541 56<br>1 0pdati<br>3 Plug-1<br>1 0pdati<br>5 Websit<br>websit | <pre>L#KNLCPVendi<br/>1#KNLCPVendi<br/>1#KNLRLicer<br/>1#KNLRLogs<br/>1#KNLRProdi<br/>1#KNLRSetu<br/>1#KNLRSetu<br/>1#KNLRSetu<br/>1#KNLRSetu<br/>1#KNLRSetu<br/>1#KNLRSetu<br/>1#KNLRSetu<br/>1#KNLRSetu<br/>1#KNLRSE<br/>1#KNLSE<br/>1#KNLRSE<br/>1#KNLSE<br/>1#KNLSE<br/>1#</pre> | orinventory<br>orInventory<br>orInventory<br>orInventory<br>nselog(skipped,<br>nselog(skipped,<br>(skipped, alread<br>files<br>site<br>omerSummary<br>CarriersCst<br>abase<br>r#PO302000<br>ly. You car | Process(<br>process(<br>j, alread<br>oped, alr<br>ilready a<br>ed, alread<br>already<br>ty applie<br>PlugIn<br>close t | <pre>m(jskipped, al<br/>skipped, al<br/>or applied)<br/>eady applied)<br/>dy applied)<br/>applied)<br/>d)</pre> | aireauy a<br>ready appl<br>d)<br>ion pane. | ppireu)<br>ied)      |       |                       |                            |                        |                        |         |                  |           |
| ્ય                                                                      |        | Clos                                                         | e Compi                                                                                                    | lation pane                                                                                                    | 1                                                                                                    |                                                                                                    |                                                                                                    |                                                                                                    |                                                                                                    |                                            |                      |       |                       |                            |                        |                        |         |                  | 1         |
| Customization                                                           |        |                                                              |                                                                                                    |                                                                                                    |                                                                                                    |                                                                                                    |                                                                                                    |                                                                                                    |                                                                                                    |                                            |                      |       |                       |                            |                        |                        |         |                  |           |
| Sales Orders                                                            |        |                                                              |                                                                                                    |                                                                                                    |                                                                                                    |                                                                                                    |                                                                                                    |                                                                                                    |                                                                                                    |                                            |                      |       |                       |                            |                        |                        |         |                  |           |
| Purchases                                                               |        |                                                              |                                                                                                    |                                                                                                    |                                                                                                    |                                                                                                    |                                                                                                    |                                                                                                    |                                                                                                    |                                            |                      |       |                       |                            |                        |                        |         |                  |           |

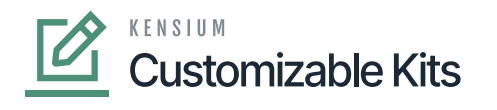

**Publish Customization** 

- You can view the Published [KNCentralizedLicense] in the Customization Projects Column.
  You must Enable the check box. ×

| ٩                     | S                                               | Search. |                                      | ঽ         | හ                                   |       |              |             | Revision Two Products<br>Products Wholesale | 12/20/2023<br>12:25 AM | 0 💄             | admin admin |  |
|-----------------------|-------------------------------------------------|---------|--------------------------------------|-----------|-------------------------------------|-------|--------------|-------------|---------------------------------------------|------------------------|-----------------|-------------|--|
| <b>☆</b><br>Favorites | С                                               | ustom   | ization                              | Projects  |                                     |       |              |             |                                             |                        | CUSTOMIZ        | ATION TOO   |  |
| æ                     | ပံ 🖹 က 🕂 X PUBLISH UNPUBLISHALL IMPORT EXPORT … |         |                                      |           |                                     |       |              |             |                                             |                        |                 |             |  |
| Data Views            | 88                                              | 0 D     |                                      | Published | * Project Name                      | Level | Screen Names | Description | Initials                                    | Created By             | Last Modified ( | λn          |  |
| 7+7                   | >                                               | 0 0     |                                      |           | Scripts                             |       |              |             |                                             | admin admin            | 12/6/2023       |             |  |
| Material              |                                                 | 0 D     | D D KNCentralizedLicense[23R1][11Sec |           | KNCentralizedLicense[23R1][11Sept20 | 1     |              |             |                                             | admin admin            | 12/6/2023       |             |  |
| Planning              |                                                 | 0 0     | V                                    | V         | KNCentralizedLicense[23R1][19Sept20 | 1     |              |             |                                             | admin admin            | 12/6/2023       |             |  |

### **Customization Projects**

- Click on [Save] to publish the [KNCentralizedLicense] package to the Acumatica instance.
- Once the packages are published [Kensium license] will be available.

| Acumatica         | Search Q             | ৩                     | Revision Two Products<br>Products Wholesale | 1/4/2024<br>11:53 PM | 0              | • | ədmin admin 🗸               |
|-------------------|----------------------|-----------------------|---------------------------------------------|----------------------|----------------|---|-----------------------------|
| Time and Expenses | Kensium License      |                       |                                             | Ļ                    | <del>ن</del> ې | × | ON TOOLS -                  |
| Finance           | Inquiries            | Preferences           |                                             |                      |                |   |                             |
| \$ Banking        | Kensium License Logs | Kensium License Setup |                                             |                      |                |   | On                          |
| Pavables          |                      | Kensium License       |                                             |                      |                |   |                             |
|                   |                      |                       |                                             |                      |                |   |                             |
| Receivables       |                      |                       |                                             |                      |                |   |                             |
| Sales Orders      |                      |                       |                                             |                      |                |   |                             |
| Purchases         |                      |                       |                                             |                      |                |   |                             |
| Inventory         |                      |                       |                                             |                      |                |   |                             |
| Dashboards        |                      |                       |                                             |                      |                |   |                             |
| Magento Connector | ·                    |                       |                                             |                      |                |   |                             |
| Kensium License   |                      |                       |                                             |                      |                |   |                             |
| More Items        |                      |                       |                                             |                      |                |   |                             |
| Customization     |                      |                       |                                             |                      |                |   |                             |
| <                 |                      |                       |                                             |                      |                |   | $\rightarrow$ $\rightarrow$ |

#### Kensium License

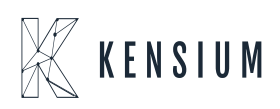